## Obsługa terminala płatniczego

Systemy Streamsoft Pro i Streamsoft Prestiż zostały wyposażone funkcjonalność obsługi terminala płatniczego na dokumentach sprzedaży. Program umożliwia wysyłkę kwoty do zapłaty z programu bezpośrednio na terminal, wykonanie zwrotu należności na kartę z tytułu korekty sprzedaży, a także rozdzielenia płatności na kartę i gotówkę.

Obsługa terminali zintegrowana jest z podmiotami świadczącymi usługi płatnicze. Katalog operatorów terminali płatniczych jest rozwijany i będzie sukcesywnie rozszerzany o kolejne firmy. Obecnie obejmuje on operatorów:

- First Data Polcard
- eService
- Elavon

<u>Funkcjonalność jest licencjonowana i odpłatna</u>. W celu jej zakupienia należy skontaktować się z Działem Handlowym Streamsoft.

## Spis treści

| 1. Ko | onfiguracja urządzenia w systemie                                        | 2  |
|-------|--------------------------------------------------------------------------|----|
| 1.1.  | Konfiguracja połączenia dla protokołów First Data-Polcard oraz eService. | 3  |
| 1.2.  | Konfiguracja połączenia dla protokołu Elavon                             | 4  |
| 2. Do | okumenty sprzedaży                                                       | 5  |
| 2.1.  | Wywołanie płatności terminalem płatniczym                                | 5  |
| 2.2.  | Zmiana waluty transakcji                                                 | 7  |
| 2.3.  | Autoryzacja transakcji                                                   | 7  |
| 2.4.  | Zakończenie transakcji                                                   | 7  |
| 3. Ro | ozdzielenie płatności – terminal/kasa                                    | 8  |
| 4. Ko | orekty i zwrot na karte                                                  | 10 |
| 4.1.  | Waluta PLN                                                               | 10 |
| 4.2.  | Waluta obca                                                              | 11 |
| 5. Ro | ozrachunki                                                               | 13 |
| 5.1.  | Raport z terminala                                                       | 13 |
| 5.2.  | Przeniesienie rozrachunku                                                | 14 |
|       |                                                                          |    |

### 1. Konfiguracja urządzenia w systemie

#### Przed rozpoczęciem konfiguracji terminala płatniczego w systemie należy:

- Odpowiednio skonfigurować sieć system Streamsoft komunikuje się z terminalem w sieci lokalnej po adresie IP urządzenia. W przypadku, gdy system zainstalowany jest na serwerze (w centrali firmy) i użytkownicy z oddziałów łączą się z nim przy użyciu pulpitów zdalnych, konieczne jest wprowadzenie ustawień sieciowych pozwalających na komunikację pomiędzy serwerem usług RDS w centrali, a IP terminala płatniczego w oddziale po odpowiednim porcie komunikacyjnym ustawionym w terminalu.
- Podłączyć urządzenie do sieci lokalnej poprzez kabel lub wi-fi
- Skontaktować się z operatorem usług płatniczych w celu odblokowania komunikacji na urządzeniu

#### Konfiguracja połączenia pomiędzy systemem a terminalem:

Moduł Rozrachunki  $\rightarrow$  Słowniki  $\rightarrow$  Definicje terminali płatniczych  $\rightarrow$  Dodaj F3

Na zakładce <u>1</u> *Podstawowe* należy uzupełnić pola *Kod* i *Nazwa* oraz zaznaczyć pole *Aktywny*.

| Definicja        |          |                          |                   |        | $\times$ |
|------------------|----------|--------------------------|-------------------|--------|----------|
| <u>1</u> Podstaw | owe      | <u>2</u> Bilans otwarcia | <u>5</u> Terminal |        |          |
| Podstaw          | owe      |                          |                   |        |          |
| Nr               | 1        | Kod 1                    |                   |        |          |
| Nazwa            | Termin   | al Płatniczy 1           |                   |        |          |
| Waluta           | PLN v    |                          |                   |        |          |
| Raport           | aport RT |                          |                   | $\sim$ |          |
| Paramet          | ry       |                          |                   |        |          |
|                  | 🗹 Aktyv  | vny                      |                   |        |          |
|                  | 🗸 Księg  | jować                    |                   |        |          |
|                  | 🗌 Bloku  | ij rozchód na minus      |                   |        |          |
|                  |          |                          |                   |        |          |

Na zakładce <u>2</u> Bilans otwarcia należy wskazać datę (po zapisaniu danych oraz zastosowaniu płatności na terminalu zmiana daty otwarcia bilansu nie będzie możliwa).

| Definicja           | Definicja                |                       |   |  |  |  |
|---------------------|--------------------------|-----------------------|---|--|--|--|
| <u>1</u> Podstawowe | <u>2</u> Bilans otwarcia | <u>5</u> Terminal     |   |  |  |  |
| Dane bilansu c      | otwarcia                 |                       |   |  |  |  |
| Data 2020-10        | -14 📖                    | Nr pierwszego raportu | 1 |  |  |  |
| Stan                | 0,00                     | Nr pierwszego KP      | 1 |  |  |  |
|                     |                          | Nr pierwszego KW      | 1 |  |  |  |
| Dodatkowe           |                          |                       |   |  |  |  |
| Zmień bilans of     | twarcia                  |                       |   |  |  |  |
|                     |                          |                       |   |  |  |  |

W zależności od operatora systemu płatniczego występują różnice w konfiguracji połączenia systemu z urządzeniem.

### 1.1. Konfiguracja połączenia dla protokołów First Data-Polcard oraz eService.

Na zakładce 5 Terminal należy wskazać:

- Kontrahenta dostawcę usług płatniczych First Data Polcard lub eService
- Stanowiska które mają podpięte urządzenie i będą wykorzystywały terminal
- Dane urządzenia:
  - *Protokół* należy wybrać z listy dostępnych
  - o IP IP urządzenia terminalowego
  - *Port* port urządzenia terminalowego
  - Min. Czas pomiędzy kom. minimalny czas pomiędzy komunikatami przesyłanymi z programu do urządzenia terminalowego. Jest on ustawiany automatycznie po wyborze protokołu
  - Loguj kom. do pliku zaznaczenie opcji nie jest obowiązkowe, skutkuje zapisywaniem logów w pliku txt w katalogu Prestiż, mogą być one pomocne przy występowaniu błędów podczas dokonywania transakcji

| Definicja           |                           |                   |        |                  |          | Х |
|---------------------|---------------------------|-------------------|--------|------------------|----------|---|
| <u>1</u> Podstawowe | <u>2</u> Bilans otwarcia  | <u>5</u> Terminal |        |                  |          |   |
| Terminal            |                           |                   |        |                  |          |   |
| Kontrahent E-SE     | RVICE                     | >                 |        |                  |          |   |
| Stanowiska          |                           |                   |        |                  |          |   |
| Stanowiska wy       | korzystujące terminal     |                   |        |                  |          |   |
| STREAMSOFT          | r-0110                    |                   |        |                  |          |   |
|                     |                           |                   |        |                  |          |   |
|                     |                           |                   |        |                  |          |   |
|                     |                           |                   |        |                  |          |   |
|                     |                           |                   |        |                  |          |   |
|                     |                           |                   |        |                  |          |   |
|                     |                           |                   |        |                  |          |   |
|                     |                           |                   |        |                  |          |   |
|                     |                           |                   |        |                  |          |   |
|                     |                           |                   |        |                  |          |   |
|                     |                           |                   |        |                  | L⊕ L≯    | ( |
| Urządzenie          |                           |                   |        |                  |          |   |
| Pr                  | otokół First Data Polcarc | 1                 | $\sim$ | Testuj po        | łączenie |   |
|                     | IP 192.168.071.095        | Port              | 8282   |                  |          |   |
| Min. czas pomiędz   | y kom.                    | 300 ms            |        |                  |          |   |
| Loguj kom. d        | o pliku 🗹                 |                   |        |                  |          |   |
|                     |                           |                   |        |                  |          |   |
| Powiązania          |                           | ✓ <u>Z</u> api    | sz >   | < <u>A</u> nuluj | ⑦ Pomo   | c |

# **Streamsoft**

Po wprowadzeniu danych należy zweryfikować poprawność konfiguracji poprzez przycisk *Testuj połączenie*. W przypadku prawidłowych ustawień pojawi się informacja o nawiązaniu połączenia z terminalem płatniczym:

| Information                                    | ija      |  |  |
|------------------------------------------------|----------|--|--|
| i Nawiązano połączenie z terminalem płatniczym |          |  |  |
|                                                | <u> </u> |  |  |

Wprowadzenie nieprawidłowych danych skutkuje komunikatem z systemu:

| Błąd         |                                                            | × |
|--------------|------------------------------------------------------------|---|
| $\bigotimes$ | Błąd o treści: Socket Error # 10061<br>Connection refused. |   |
|              |                                                            |   |
| Treść v      | wyjątku Szczegóły błędu                                    |   |
|              | ОК                                                         |   |

### 1.2. Konfiguracja połączenia dla protokołu Elavon

Na zakładce 5 Terminal należy wskazać:

- Kontrahenta dostawcę usług płatniczych Elavon.
- Stanowiska wskazać jedno stanowisko, do którego podłączony jest terminal. Protokół tego operatora dopuszcza komunikację systemu wyłącznie z jednym urządzeniem terminalowym. Oznacza to, że nie jest możliwa komunikacja z kilku stanowisk z jednym terminalem jednocześnie. Dane urządzenia:
  - o Protokół należy wybrać Elavon
  - o IP IP urządzenia terminalowego
  - Min. Czas pomiędzy kom. minimalny czas pomiędzy komunikatami przesyłanymi z programu do urządzenia terminalowego. Jest on ustawiany automatycznie po wyborze protokołu
  - Loguj kom. do pliku zaznaczenie opcji nie jest obowiązkowe, skutkuje zapisywaniem logów w pliku txt w katalogu Prestiż, mogą być one pomocne przy występowaniu błędów podczas dokonywania transakcji

| Definicja                             |                           |                   |        |           | >       |
|---------------------------------------|---------------------------|-------------------|--------|-----------|---------|
| <u>1</u> Podstawowe <u>2</u> B        | ilans otwarcia            | <u>5</u> Terminal |        |           |         |
| Terminal                              |                           |                   |        |           |         |
| Kontrahent ELAVON                     |                           | >                 |        |           |         |
| Stanowiska                            |                           |                   |        |           |         |
| Stanowiska wykorzy                    | stujące terminal          |                   |        |           |         |
| STREAMSOFT-011                        | 0                         |                   |        |           |         |
|                                       |                           |                   |        |           |         |
|                                       |                           |                   |        |           |         |
|                                       |                           |                   |        |           |         |
|                                       |                           |                   |        |           |         |
|                                       |                           |                   |        |           |         |
|                                       |                           |                   |        |           |         |
|                                       |                           |                   |        |           |         |
|                                       |                           |                   |        |           |         |
|                                       |                           |                   |        |           | Pa Py   |
| Urządzenie                            |                           |                   |        |           |         |
|                                       | ,                         |                   |        |           |         |
| Protokó                               | Elavon                    |                   | $\sim$ | Testuj po | ączenie |
| Protokól                              | Elavon<br>192.168.071.033 |                   | ~      | Testuj po | ączenie |
| Protokól<br>IF<br>Loguj kom. do pliku | Elavon<br>192.168.071.033 |                   | ~      | Testuj po | ączenie |

Po wprowadzeniu danych należy zweryfikować poprawność konfiguracji poprzez przycisk *Testuj połączenie*, dla prawidłowych ustawień wyświetli informację o nawiązaniu połączenia z terminalem płatniczym.

### Uwaga!

Dodatkowo w urządzeniu terminalowym konieczne jest wprowadzenie adresu IP stanowiska, z którym komunikować się będzie terminal. W tym celu w menu terminala należy odnaleźć ustawienie *ECR IP Address* i wprowadzić dane – adres IP komputera.

### 2. Dokumenty sprzedaży

### 2.1. Wywołanie płatności terminalem płatniczym

Wybór sposobu płatności i terminala następuje przy zamykaniu dokumentu w oknie *Potwierdzenie dokumentu*.

| Potwierdzenie do     | kumentu  |                    |                  |            |             | ×    |
|----------------------|----------|--------------------|------------------|------------|-------------|------|
|                      |          | Razem 20           | ,00              |            |             |      |
| Odbierający          |          |                    |                  |            |             |      |
| Nazwisko i imię      |          |                    | ~                | Nr rej.    |             |      |
|                      |          |                    |                  | Nr tel.    |             |      |
| Rozliczenie          |          |                    |                  |            |             |      |
| Wpłata gotówki       | 0,00     | PLN ← Kasa: kasa 1 |                  |            |             |      |
| Inne rozliczenia     |          |                    |                  |            |             |      |
| Pa.                  | Rod Opis |                    | Kwot             | ta S       | posób płatn |      |
|                      |          |                    |                  |            |             |      |
| L¥                   |          |                    |                  |            |             |      |
|                      |          |                    |                  |            |             |      |
| Rozliczenia razem    | 0,00     | PLN                |                  |            |             |      |
| Pozostało do zapłaty | 20,00    | PLN                | Sposób płatnoś   | ici        |             | ~    |
| Dni na termin        | 0        |                    | Termin płatnoś   | ici 2020-1 | 0-15        |      |
|                      |          |                    | √ <u>Z</u> apisz | ×An        | uluj 🗇 P    | omoc |

Z menu dostępnego pod ikoną *Dodaj* należy wybrać opcję *Terminal płatniczy*.

|  | Rozlicz z przedpłatą<br>Rozlicz<br>Przeniesienie (karta, pobranie) |    |  |  |
|--|--------------------------------------------------------------------|----|--|--|
|  |                                                                    |    |  |  |
|  | Terminal płatniczy (karta)                                         |    |  |  |
|  | Faktoring                                                          |    |  |  |
|  | Umowa kredytowa z bankiem                                          |    |  |  |
|  | Rozbij na raty                                                     |    |  |  |
|  | Przeniesienie na pracownika                                        |    |  |  |
|  | Kompensaty                                                         |    |  |  |
|  | Kompensaty opakowań                                                |    |  |  |
|  | Pokaż dokument źródłowy                                            | F2 |  |  |

W oknie Zapłata kartą należy :

- Wybrać terminal na którym zostanie dokonana płatność (jeżeli do stanowiska podpięte są więcej niż jedno urządzenie)
- Przekazać kwotę do urządzenia za pomocą przycisku Wyślij kwotę na terminal

| Zapłata kartą terminal |                                   | ×       |
|------------------------|-----------------------------------|---------|
| Przeniesienie          |                                   |         |
| Terminal               | Terminal 3 Polcard                | $\sim$  |
| Obsługujący            | 22 - POLCARD                      | $\sim$  |
| Nr karty/listu przew.  |                                   |         |
| Rozliczenie            |                                   |         |
| F                      | Pozostało do rozliczenia          | 20,00   |
|                        | Kwota rozliczenia 20,00           | ,<br>T  |
|                        |                                   |         |
|                        | √ <u>Z</u> apisz X <u>A</u> nuluj | ⑦ Pomoc |

### 2.2. Zmiana waluty transakcji

Po wysłaniu kwoty na terminal i użyciu karty wyświetli się zapytanie o zmianę waluty.

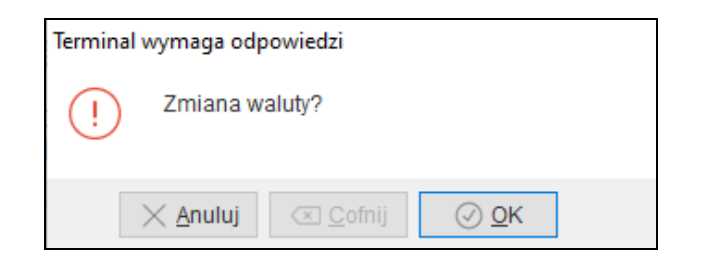

Po potwierdzeniu transakcja zostanie zrealizowana w walucie obsługiwanej na karcie płatniczej.

### 2.3. Autoryzacja transakcji

Po użyciu karty płatniczej, w zależności od sposobu autoryzacji, pojawi się okno potwierdzenia zgodności podpisu lub oczekiwanie na podanie numeru PIN przez klienta.

| Terminal wymaga odpowiedzi |  |
|----------------------------|--|
| Czy podpis jest zgodny?    |  |
| X Anuluj ( ⊆ofnij ( QK     |  |
| Digital Zadanie w toku     |  |
| Wprowadzanie PIN-u.        |  |
|                            |  |

#### Uwaga!

<u>Program wyświetla treści komunikatów generowane bezpośrednio z terminala.</u> <u>Sformułowania zapytań oraz przyciski są odzwierciedleniem funkcji znajdujących się na urządzeniu</u>

### 2.4. Zakończenie transakcji

Pozytywna autoryzacja podpisu lub PIN-u skutkuje zakończeniem transakcji na terminalu, natomiast w programie pojawi się informacja *Transakcja zaakceptowana* 

| Information | ija                       |
|-------------|---------------------------|
| (j)         | Transakcja zaakceptowana. |
|             | ✓ <u>о</u> к              |

# **Streamsoft**

W Systemie automatycznie utworzony zostanie dokument *TP-Zapłata kartą (TP\_KROZ),* będzie on prezentowany w oknie *Potwierdzenie dokumentu* w sekcji *Inne rozliczenia*. Dokument ten działa analogicznie jak dokumenty kasowe i bankowe. Szczegółowy opis rozliczenia spłat dokumentów sprzedaży oraz przeniesień rozrachunków opisany jest w rozdziale *4. Rozrachunki*.

| Potwierdzenie do                                  | kumentu                  |                    |                    |                         | $\times$ |
|---------------------------------------------------|--------------------------|--------------------|--------------------|-------------------------|----------|
|                                                   |                          | Razem 15,          | 00                 |                         |          |
| Odbierający<br>Nazwisko i imię                    |                          |                    | → Nr re<br>Nr te   | əj                      |          |
| Rozliczenie<br>Wpłata gotówki<br>Inne rozliczenia | 0,00                     | PLN 🔶 Kasa: kasa 1 |                    |                         |          |
|                                                   | Rod Opis<br>T 2020-09-24 | 3 TP 6/TP2/2020    | Kwota<br>15        | Sposób płatn<br>;,00    |          |
| Rozliczenia razem<br>Pozostało                    | 15,00<br><b>0,00</b>     | PLN                |                    |                         |          |
|                                                   |                          |                    | √ <u>Z</u> apisz → | < <u>A</u> nuluj ③ Pomo | с        |

## 3. Rozdzielenie płatności – terminal/kasa

System Streamsoft umożliwia dokonanie płatności w podziale na gotówkę i zapłatę kartą.

W tym celu należy w oknie *Potwierdzenia dokumentu* wprowadzić kwotę do zapłaty gotówką w kasie, a następnie w sekcji *Inne rozliczenia* → *Terminal płatniczy (karta)* wprowadzić pozostałą kwotę do zapłaty kartą

| P Grupa: Sprzedaż Dokument   | t : (PAR) Paragon Op               | erator : Administr | rator                                      |                          |                    |       |     |          |                           |                      |                    | ×     |
|------------------------------|------------------------------------|--------------------|--------------------------------------------|--------------------------|--------------------|-------|-----|----------|---------------------------|----------------------|--------------------|-------|
|                              |                                    |                    | Para<br>58/2                               | gon                      |                    |       |     | Dat<br>D | a wystawie<br>ata sprzedi | nia: 202<br>aży: 202 | 0-10-19<br>0-10-19 | >     |
| Kontrahent > Odbiore         | Potwierdzenie do                   | kumentu            |                                            |                          |                    |       |     | ×        |                           |                      |                    |       |
|                              |                                    |                    | Razem                                      | . 25,00                  |                    |       |     |          |                           |                      |                    |       |
|                              | Odbierający                        |                    |                                            |                          |                    |       |     |          |                           |                      |                    |       |
|                              | Nazwisko i imię                    |                    |                                            |                          | ✓ Nrrej.<br>Nrtel. |       |     |          | L Szukaj                  |                      |                    | ĒQ    |
| Lp Mag Indeks                |                                    |                    |                                            |                          |                    |       |     |          | brutto                    | Vat V                | Vartość br         | rutto |
| 1 1 2503                     | Rozliczenie                        | 40.0               |                                            |                          |                    |       |     |          | 25,00                     | 23%                  | 2                  | 5,00  |
|                              | Wpłata gotówki<br>Inne rozliczenia | 10,0               | 0 PLN ← Kasa: ka<br>Zapłata kartą terminal | asa 1<br>I               |                    |       | ×   |          |                           |                      |                    |       |
|                              |                                    | Rod Opis           | Przeniesienie<br>Terminal                  | Terminal płatniczy 1 P   | olcard             | ~     |     |          |                           |                      |                    |       |
|                              | Cx.                                |                    | Obsługujący<br>Nr karty/listu przew.       | 22 - POLCARD             |                    | ~     |     |          |                           |                      |                    |       |
|                              | Rozliczenia razem                  | 10,0               | Rozliczenie                                |                          |                    |       |     |          |                           |                      |                    |       |
|                              | Pozostało do zapłaty               | 15,0               | F                                          | Pozostało do rozliczenia |                    | 15,00 |     |          |                           |                      |                    |       |
|                              | Dni na termin                      |                    |                                            | Kwota rozliczenia 🚺      | 15,00              | t.    | ÷.  |          |                           |                      |                    |       |
| <                            |                                    | _                  |                                            |                          |                    |       |     |          |                           |                      |                    | >     |
| Pozycje Inne <u>b</u> ez VAT |                                    |                    |                                            | ✓ Zapisz                 | imes Anuluj        | ⑦ Pom | 100 | C        |                           |                      |                    |       |
| Opcje                        |                                    |                    | Zamknij u                                  | okument                  | Razem              |       |     |          |                           |                      | 25,0               | )0    |

Do rozliczonego w ten sposób dokumentu powiązane zostaną dwa rozliczenia – *KP-Kontrahent – Zapłata gotówkowa* oraz *TP-Zapłata kartą*:

| Dokument                                                     | rozliczon                         | у                                             |                                |        |       |          |       |         |       |
|--------------------------------------------------------------|-----------------------------------|-----------------------------------------------|--------------------------------|--------|-------|----------|-------|---------|-------|
|                                                              |                                   |                                               | PAR 58                         | 3/2020 |       |          | z dni | a 2020- | 10-19 |
| Dane dokur<br>Grupa rozrach [<br>Operator A<br>Kontrahent (( | nentu<br>> SP-S<br>\dministr<br>) | przedaż<br>ator                               |                                |        |       |          | ł     |         |       |
| MPP [<br>Należność                                           | > Nie                             |                                               |                                |        |       |          |       |         |       |
|                                                              |                                   | Kwota<br>Kwota VAT<br>Rozliczono<br>Pozostało | 25,00<br>4,67<br>25,00<br>0,00 |        |       |          |       |         |       |
| Spłaty                                                       |                                   | l ermin zapłaty                               | 2020-10-19                     |        |       |          |       |         |       |
| Data powst.                                                  | Dok.                              | Nr dokumentu                                  | Data                           | Kwota  | Kon   | npensata |       |         | ^     |
| 2020-10-19                                                   | KP KP_                            | 5/1/2020                                      | 2020-10                        | -19    | 10,00 |          |       |         |       |
| 2020-10-31                                                   | TP TP_                            | 9/TP2/2020                                    | 2020-10                        | -31    | 15,00 |          |       |         | 1     |
|                                                              |                                   |                                               |                                |        |       |          |       |         | ~     |
|                                                              |                                   |                                               |                                |        |       |          |       |         |       |

### 4. Korekty i zwrot na kartę

### 4.1. Waluta PLN

Analogicznie jak przy zamykaniu dokumentu sprzedaży, w oknie potwierdzenia korekty należy wybrać rozliczenie *Terminal płatniczy* 

| Razem5,00                            |                                                                                                    |                                                                                   |  |  |  |
|--------------------------------------|----------------------------------------------------------------------------------------------------|-----------------------------------------------------------------------------------|--|--|--|
| Odbierając                           | cy                                                                                                    |                                                                                   |  |  |  |
| Nazwisk                              | o i imię                                                                                                    | V Nr rej.                                                                         |  |  |  |
|                                      |                                                                                                    | Nr tel.                                                                           |  |  |  |
| Kanta(a) h                           | ankowa                                                                                                    |                                                                                   |  |  |  |
| KOIILO(d) D                          | Bank [spis kont z danych firmy]                                                                                                    | Konto (spis kontiz danych firmy)                                                  |  |  |  |
|                                      | The second second                                                                                                    | [obio route actives multi                                                         |  |  |  |
| Powód kor                            | ekty                                                                                                    |                                                                                   |  |  |  |
| F                                    | Powód                                                                                                    | ~ >                                                                               |  |  |  |
| Rozliczenie                          | e                                                                                                    |                                                                                   |  |  |  |
| Wypłata o                            | abéudii 0.00 PLN (= Kasard                                                                                                    |                                                                                   |  |  |  |
| 21                                   |                                                                                                    | kasa 1                                                                            |  |  |  |
| Inne rozlica                         |                                                                                                    | (asa 1                                                                            |  |  |  |
| Inne rozlicz                         |                                                                                                    | (asa 1                                                                            |  |  |  |
| Inne rozlica                         | Rozlicz z przedpłatą<br>Rozlicz                                                                                                    | Kwota Sposób platn                                                                |  |  |  |
| Inne rozlic:                         | zenia<br>Rozlicz z przedpłatą<br>Rozlicz<br>Przeniesienie (karta, pobranie)                                                                                                    | Kwota Sposób platn                                                                |  |  |  |
| Inne rozlicz                         | Rozlicz z przedpłatą<br>Rozlicz<br>Przeniesienie (karta, pobranie)<br>Terminal płatniczy (karta)                                                                                                    | Kwota Sposób platn                                                                |  |  |  |
| Inne rozlic:                         | Rozlicz z przedpłatą<br>Rozlicz<br>Przeniesienie (karta, pobranie)<br>Terminal płatniczy (karta)<br>Faktoring                                                                                                    | Kwota Sposób platn                                                                |  |  |  |
| Inne rozlic;                         | Rozlicz z przedpłatą<br>Rozlicz<br>Przeniesienie (karta, pobranie)<br>Terminal płatniczy (karta)<br>Faktoring<br>Umowa kredytowa z bankiem                                                                                                    | Kwota Sposób platn                                                                |  |  |  |
| Inne rozlicz                         | Rozlicz z przedpłatą<br>Rozlicz<br>Przeniesienie (karta, pobranie)<br>Terminal płatniczy (karta)<br>Faktoring<br>Umowa kredytowa z bankiem<br>Rozbij na rzy<br>Przeniesienie na przerownika                                                                                                    | Kwota Sposób platn                                                                |  |  |  |
| Inne rozlicz                         | Rozlicz z przedpłatą<br>Rozlicz<br>Przeniesienie (karta, pobranie)<br>Terminal płatniczy (karta)<br>Faktoring<br>Umowa kredytowa z bankiem<br>Rozbij na raty<br>Przeniesienie na pracownika<br>Kompensaty                                                                                                    | Kwota Sposób platn                                                                |  |  |  |
| Rozliczenia<br>Prozestało do         | Couver Couver Co | Kwota Sposób platn                                                                |  |  |  |
| Rozliczenia<br>Pozostało do          | Zenia<br>Rodicz z przedpłatą<br>Rodicz Przeniesienie (karta, pobranie)<br>Terminał płatniczy (karta)<br>Faktoring<br>Umowa kredytowa z bankiem<br>Rozbij na raty<br>Przeniesienie na pracownika<br>Kompensaty opakowań<br>Pokaż dokument źródłowy F.                                                                                                    | casa 1 Kwota Sposób płatn Sposób płatności  Construction (2020-10-16)             |  |  |  |
| Rodiczenia<br>Pozostało do<br>Dni na | Rodicz z przedpłatą       Rodicz z przedpłatą       Rozlicz       Przeniesienie (karta, pobranie)       Terminal płatniczy (karta)       Faktoring       Umowa kredytowa z bankiem       Rozbij na raty       Przeniesienie na pracownika       Kompensaty       Kompensaty opakowań       Pokaż dokument źródłowy                                                                                                    | casa 1<br>Kwota Sposób płatn<br>Sposób płatności<br>Z Termin płatności 2020-10-16 |  |  |  |

W oknie Zapłata kartą terminal należy wysłać kwotę zwrotu do urządzenia

| Donie   | Zapłata kartą terminal | l                        |                    | ×       | 21                   | ) Stud   |
|---------|------------------------|--------------------------|--------------------|---------|----------------------|----------|
| rekty   | Przeniesienie          |                          |                    |         |                      | ~ 32U    |
| Powód   | Terminal               | Terminal Płatniczy 2     | E-Service          | $\sim$  |                      | brutto   |
| ie      | Obsługujący            | 21 - E-SERVICE           |                    | $\sim$  |                      | 5        |
| gotówki | Nr karty/listu przew.  |                          |                    |         |                      | -5       |
| zenia   | Rozliczenie            |                          |                    |         |                      |          |
| .zema   | F                      | Pozostało do rozliczenia | 5,                 | ,00     |                      |          |
| L⊕      |                        | Kwota rozliczenia        | 5                  | ,00     | Sposób płatn         |          |
| D.      |                        |                          |                    | Wyśl    | ij zwrot na terminal | (Ctrl+W) |
|         |                        | √ <u>Z</u> apisz         | × <u>A</u> nuluj ( | D Pomoc |                      |          |

# **Streamsoft**

W przypadku zwrotu w walucie PLN należy wybrać przycisk anuluj. Zwrot zostanie wykonany po użyciu i autoryzacji karty.

| Zapłata kartą terminal                   | × |
|------------------------------------------|---|
| Przeniesienie                            |   |
| Terminal Platniczy 2 E-Service           | 7 |
| g Terminal wymaga odpowiedzi             |   |
| F Zmiana waluty?                         |   |
|                                          |   |
|                                          |   |
| √ <u>Z</u> apisz X <u>A</u> nuluj ⑦ Pomo | c |

#### 4.2. Waluta obca

Zwrot na kartę w walucie obcej odbywa się podobnie jak zwrot w PLN, jednak na etapie zapytania o walutę należy wybrać przycisk OK

| Terminal wymaga odpowiedzi |                     |                   |              |  |  |
|----------------------------|---------------------|-------------------|--------------|--|--|
| . Zmiana waluty?           |                     |                   |              |  |  |
|                            | imes <u>A</u> nuluj | <≍ <u>C</u> ofnij | ⊘ <u>О</u> К |  |  |

Następnie konieczny będzie wybór odpowiedniej waluty.

| Terminal wymaga odpowiedzi |                            |  |  |  |  |
|----------------------------|----------------------------|--|--|--|--|
| (!)                        | Wybór waluty operacji      |  |  |  |  |
|                            | USD 🗸                      |  |  |  |  |
|                            | X Anuluj ( ⊂ Cofnij ( O QK |  |  |  |  |

Po wyborze waluty należy wskazać kurs, po jakim ma zostać przeliczona kwota do zwrotu. Należy wprowadzić identyczny kurs jak użyty w sprzedaży (kurs z paragonu) oraz jako separatora liczb dziesiętnych użyć kropki (nie przecinka).

| Terminal wymaga odpowiedzi |  |  |  |  |  |
|----------------------------|--|--|--|--|--|
| . Enter exchange rate      |  |  |  |  |  |
| Wartość 0.2573269          |  |  |  |  |  |
| X Anuluj ( ⊆ Cofnij ( O OK |  |  |  |  |  |

Analogicznie należy postąpić w przypadku uzupełnienia pola kwoty w walucie karty

| erminal wymaga odpowiedzi              |
|----------------------------------------|
| Podaj kwotę w walucie karty            |
| Wartość 3,09                           |
| X Anuluj ( ⊆ofnij ( QK                 |
| 48## #### #### 0002 Valid unbl: /      |
| VISA (C)                               |
|                                        |
| 12,00 PLN                              |
| EXCHANGE RATE*: 0.2573269              |
| TRANSACTION AMOUNT                     |
| 3,09 USD                               |
| * THIS CURRENCY CONVERSION IS PROVIDED |
| BY eService                            |
| I HAVE BEEN OFFERED A CHOICE OF        |
| CURRENCIES AND HAVE CHOSEN TO ACCEPT   |
| DCC AND PAY IN USD AT THE EXCHANGE     |
| RATE PROVIDED BY eService              |
| SIGNATURE                              |
| Authorisation code: (1) 042744         |
|                                        |

#### Uwaga!

Należy mieć na uwadze, że zwrot zostanie dokonany w takiej walucie, jaka obowiązywać będzie na użytej karcie. Definiuje to konieczność wprowadzenia kursu oraz kwoty waluty z paragonu. W przypadku wprowadzenia innych danych transakcja zostanie przerwana, a na urządzeniu pojawi się komunikat o błędnej kwocie lub kursie.

Program nie blokuje wyboru kodu waluty, natomiast wybór innej niż użyta w transakcji sprzedaży, przy jednoczesnym wskazaniu kursu i kwoty waluty z paragonu spowoduje rozbieżności w rozliczeniu transakcji oraz salda karty (niezgodne kursy walut).

Podobnie jak w przypadku transakcji sprzedaży, zwrot na kartę będzie poprzedzony autoryzacją za pomocą podpisu lub PIN. Prawidłowo zakończona operacja zostanie potwierdzona informacją o zaakceptowaniu, natomiast brak autoryzacji skutkuje komunikatem o odrzuceniu transakcji.

### 5. Rozrachunki

### 5.1. Raport z terminala

Po zakończeniu transakcji terminalowej w systemie automatycznie wystawiany jest dokument TP-Zapłata kartą (TP\_KROZ) lub TWP-Wpłata na kartę (TW\_KROZ). Pojedyncze dokumenty nie wchodzą do rozrachunków. Po zamknięciu dnia generowany jest raport zbiorczy płatności kartą (TW – Przeniesienie na kontrahenta).

| Dokument: TW-Przeniesienie na kotrahe  | enta                | ×                 |
|----------------------------------------|---------------------|-------------------|
|                                        | TW                  | Data: 2020-09-28  |
|                                        | 1/TP2/2020          |                   |
| Kontrahent: >                          |                     |                   |
| (21) E-SERVICE                         |                     |                   |
| Warszawa , 00-001 Warszawa             |                     |                   |
| Kwoty                                  |                     |                   |
| Kwota<br>91,00 PLN ~                   |                     | Rozliczenia       |
| Opis                                   |                     |                   |
| Terminal Płatniczy 2 E-Service - zbior | cze płatności kartą |                   |
| Dekretacja                             |                     |                   |
| Konto WN                               | Konto MA            | >                 |
| Opcje                                  |                     | √ <u>Z</u> amknij |

Za pomocą tego dokumentu następuje przeniesienie wszystkich dokonanych w danym dniu płatności kartą na operatora płatności wskazanego w definicji terminala w polu *Kontrahent*.

W zakresie numeracji, zakresu dat, ustawiania daty wprowadzania działa on analogicznie jak raport kasowy i bankowy.

|             | Terminal płatniczy           | ×                        |                                                               |                                                           |
|-------------|------------------------------|--------------------------|---------------------------------------------------------------|-----------------------------------------------------------|
| Operacje te | rminalowe - Terminal Płatnie | czy 2 E-Service - Raport | nr: 1 od: 2020-09-08 do: 2020-09-28                           |                                                           |
| [a []_      |                              | ⊒ 🖶   648 2́↓            | $\nabla \nabla \nabla   \square \odot \times \square \langle$ | > >   □]   □ =   =                                        |
| Data        | Numer                        | Numer zew.               |                                                               | Opis                                                      |
|             | 2020-09-28                   | 1 1/TP2/2020             |                                                               | Rozliczenie: PAR 39/2020 z 2020-10-09                     |
|             | 2020-09-28                   | 1 1/TP2/2020             |                                                               | Terminal Płatniczy 2 E-Service - zbiorcze płatności kartą |
|             | 2020-09-28                   | 1 1/TP2/2020             |                                                               | Rozliczenie: KOR PAR 10/2020 z 2020-10-16                 |
|             | 2020-09-28                   | 2 2/TP2/2020             |                                                               | Rozliczenie: PAR 40/2020 z 2020-10-09                     |
|             | 2020-09-28                   | 2 2/TP2/2020             |                                                               | Rozliczenie: KOR PAR 11/2020 z 2020-10-16                 |
|             | 2020-09-28                   | 3 3/TP2/2020             |                                                               | Rozliczenie: PAR 51/2020 z 2020-10-16                     |
|             | 2020-09-28                   | 4 4/TP2/2020             |                                                               | Rozliczenie: PAR 52/2020 z 2020-10-16                     |
|             |                              |                          |                                                               |                                                           |

### 5.2. Przeniesienie rozrachunku

Raport zbiorczy pojawia się jako rozrachunek na kontrahencie wskazanym jako operator danego urządzenia terminalowego. Dokument ten powinien zostać rozliczony z wpłatami od kontrahenta - operatora.

| 🕜 💵 🛜 Należności i zobowiązania 🗙     |            |       |            |             |             |      |                  |
|---------------------------------------|------------|-------|------------|-------------|-------------|------|------------------|
| Należności i zobowiązania - E-SERVICE |            |       |            |             |             |      |                  |
| ₿₿₿₿₽₿₺₩₿₽₹₿₽₽₽₽₽₽₽₽₽₽₽₽₽₽₽₽          |            |       |            |             |             |      |                  |
| 0                                     | Data dok.z | Dokum | Numer zew. | Poz. należ. | Poz. zobow. | Walu | . Nazwa rozrach. |
|                                       | 2020-09-06 | TW    | 1/1/2020   | 270,98      |             | PLN  | Zapłata kartą    |
|                                       | 2020-09-28 | WT    | 2/1/2020   | 1.089,66    |             | PLN  | Zapłata kartą    |
|                                       | 2020-09-28 | TW    | 1/TP2/2020 | 91,00       |             | PLN  | Zapłata kartą    |
|                                       | 2020-10-31 | TW    | 2/TP2/2020 | -4,20       |             | PLN  | Zapłata kartą    |
|                                       |            |       |            |             |             |      |                  |

Wersja 2.0 z dnia 02.08.2021